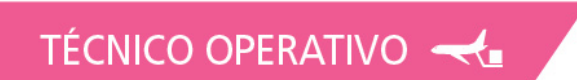

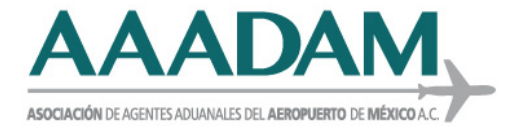

Ciudad de México, a 04 de enero de 2022.

Circular No. : **0042022** 

## Asunto: Procedimiento para realizar el pago de los Servicios Extraordinarios.

# A TODOS LOS ASOCIADOS PRESENTES.

Por medio de la presente se hace de su conocimiento que fue publicada la actualización a la Guía de Usuario - Solicitud de Servicios Extraordinarios, en seguimiento a la modificación del artículo 40 de la Ley Federal de Derechos, inciso u), correspondiente al pago por autorización para prestar los servicios de despacho aduanero de las mercancías de comercio exterior fuera de los días y horas hábiles señalados por el SAT (Servicio Extraordinario) que aplica a partir 01 de enero de 2022.

La cual puede consultarse en la liga:

https://www.ventanillaunica.gob.mx/vucem/Manuales/shcp.html

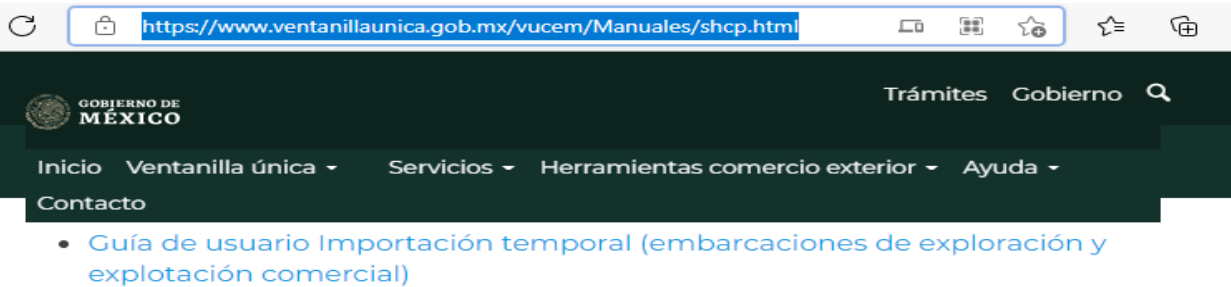

- Guía de usuario Importación temporal de mercancías sin pedimento (equipo y aparejos náuticos para eventos deportivos)
- Guía de usuario Información temporal formato general
- Guía de usuario Importación temporal de mercancías sin pedimento (instrumentos médicos)
- Guía de usuario Importación temporal de mercancías sin pedimento (equipo e instrumentos musicales)
- Guía de usuario Importación temporal de mercancías sin pedimento (situaciones de emergencia)

### SERVICIOS EXTRAORDINARIOS

- Guía de usuario del trámite de Servicios Extraordinarios
- Preguntas frecuentes
- WSDL y XSD Servicios extraordinarios
- Guía de usuario Solicitud Servicios Extraordinarios a través de servicio web
- Guía de Usuario Solicitud de Servicios Extraordinarios

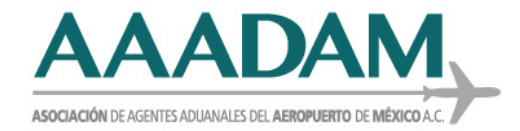

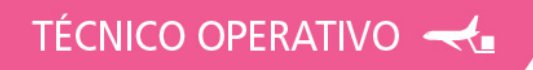

La modificación de la Guía de Usuario, se hizo para adicionar el procedimiento, para la generación de la línea de captura, con el fin de realizar el pago del servicio, esto al terminar de capturar los gafetes en el trámite de la solicitud del servicio extraordinario, se muestra la leyenda "Generar Línea de Captura".

| 2 X X                                                            |                                                         |                                   |                    |           |
|------------------------------------------------------------------|---------------------------------------------------------|-----------------------------------|--------------------|-----------|
| ínea de captura*:                                                | Monto*:                                                 |                                   |                    |           |
|                                                                  |                                                         |                                   | Consultar          | Elimina   |
|                                                                  |                                                         |                                   |                    |           |
| través del siguiente vinc<br>olicita:<br>enerar línea de captura | ulo puedes ingresar a la página par                     | ra generar la línea de c<br>Monto | aptura de la const | ancia que |
| través del siguiente vinc<br>olicita:<br>enerar línea de captura | ulo puedes ingresar a la página par<br>Línea de captura | ra generar la línea de o<br>Monto | aptura de la const | ancia que |

O bien, dando clic en la siguiente liga:

https://pccem.mat.sat.gob.mx/PTSC/cet/FmpceContr/faces/resources/pages/pagos/for mularioMultiplePago.jsf

Para obtener la Línea de Captura es necesario llenar el formato:

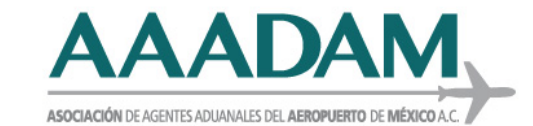

### TÉCNICO OPERATIVO 🔫

| ← → C <sup>①</sup> https://pccem.mat.sat.gob.mx/PTSC/cet/FmpceContr/faces/reso □ □ ○ ○ ○ ○                                                                                                    | ۰۰ 😩 ش        |
|----------------------------------------------------------------------------------------------------|---------------|
| Pagos         Es recomendable utilizar los navegadores (Mozilla Firefox v. 28.0 o superior, Google Chrome) para un mejor funcionamiento.         *Aduana:       AEROPUERTO INTERNAL. CD. DE MEX         *Othersized       Transition | •             |
| Persona Física Persona Moral                                                                                                    |               |
| 1. Datos de Persona Física                                                                                                    |               |
| *Registro Federal de Contribuyentes (RFC): <sup>(1)</sup> Clave Única de Registro de Población (CURP): <sup>(2)</sup> Consultar                                                                                                    |               |
| *Nombre(s):     *Apellido Paterno:     *Apellido Materno:                                                                                                    |               |
| = 2. Datos del Pedimento                                                                                                    |               |
| Aduana:     Seleccione     +     Año:     2010     +     Patente:       No. de Pedimento:     Validar                                                                                                    |               |
| = 3. Datos del Representante Legal         Registro Federal de Contribuyentes (RFC):         Onombre(s):         Apellido Materno:                                                                                                   |               |
| 4. Origen de Pago *Seleccione:                                                                                                    | Insertar Dato |
| OPAMA (Muita Simple (Differencias (Otros                                                                                                    |               |
| Concepto de Pago     Clave - Concepto de Pago     Importe     Importe                                                                                                    | Insertar Dato |
| Selection     Actualization     Import                                                                                                    |               |
| Descripcion:                                                                                                    |               |
| No soy un robot                                                                                                    |               |

- > Para el campo 4 (Origen de Pago), deberá seleccionar "Otros".
- Para el campo 5 (concepto de pago), seleccione la clave 400025-Autorización de despacho aduanero fuera de los días y horas hábiles Art 40 u) LFD.

Llenar el concepto "Monto a Cargo" por 251.00 (Doscientos cincuenta y un pesos 00/100 M.N).

#### No se marca el campo actualización.

Generar Línea de Captura Cancelar

Y una breve descripción del servicio solicitado.

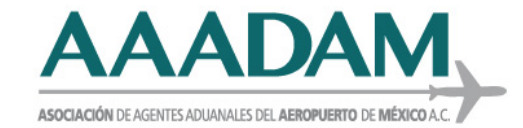

### TÉCNICO OPERATIVO 🔫

| Clave - Concepto de Pago:                 | "Monto a Cargo:             | Actualización | Importe |  |
|-------------------------------------------|-----------------------------|---------------|---------|--|
| 00025-Autorización de despacho aduane     | ▼ 251.00                    |               | 251     |  |
| 160005-(ISAN) Impuesto sobre automóviles  | por importación             | ·             |         |  |
| 190004-(IGI)Impuesto General de Importaci | ón                          |               |         |  |
| 400025-Autorización de despacho aduanero  | o fuera de los días y horas | hábiles Ar    |         |  |
| 400027-(DTA)Derecho de trámite aduanero   | (art. 49 LFD)               |               |         |  |
| 700045-Cuotas compensatorias              |                             |               |         |  |
| 700163-Aprovechamiento. Medida de transi  | ción temporal               |               |         |  |
| 4                                         |                             | • •           |         |  |
| ,                                         |                             |               |         |  |

Una vez generada, se visualizará la información de la siguiente manera:

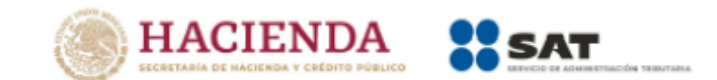

#### FORMULARIO MÚLTIPLE DE PAGO PARA COMERCIO EXTERIOR

|                     |                          |                       |                                  | Hoja 1 de 2                                  |
|---------------------|--------------------------|-----------------------|----------------------------------|----------------------------------------------|
| Aduana de pago:     | ACAPULCO,<br>JUAREZ, GUI | ACAPULCO DE<br>ERRERO | Secc./Punto<br>Revisión:         | AEROPUERTO INTERNACIONAL DE<br>ACAPULCO, GRO |
| RFC:                |                          |                       | CURP:                            |                                              |
| Nombre ó razón soci | ial:                     |                       |                                  |                                              |
| Número de operació  | n: 220748                |                       | Fecha y hora de<br>presentación: | 2021-12-31 09:22:45                          |
|                     |                          | Represe               | entante Legal                    |                                              |
| Nombre(s) :         | Juan Carlos              |                       | RFC:                             |                                              |
| Apellido Paterno:   | Perez                    |                       | CURP:                            |                                              |
| Apellido Materno:   | Martinez                 |                       |                                  |                                              |
| Origen de Pago:     | DIFERENCIAS              |                       |                                  |                                              |
| Detalle:            | Prueba                   |                       |                                  |                                              |
| Núm. PAMA :         |                          |                       |                                  |                                              |
| Pedimentos :        |                          |                       |                                  |                                              |
| Especificar:        |                          |                       |                                  |                                              |
| Concepto            |                          | Descripción           |                                  | Importe a Cargo                              |
| Recargos            |                          | Prueba                |                                  | 10000                                        |
|                     |                          |                       | Cantidad                         | la Pagar: 10000                              |

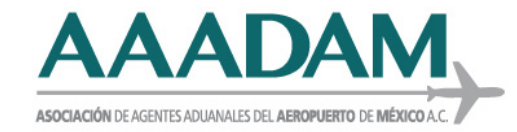

### TÉCNICO OPERATIVO 🔫

## Posteriormente se obtiene un comprobante, como el siguiente:

|                                                                                                    |                                                                                                    |                                                                                                    | ENCIUENTERIU                                                | Hoja 2 de 2                                                                 |
|----------------------------------------------------------------------------------------------------|----------------------------------------------------------------------------------------------------|----------------------------------------------------------------------------------------------------|-------------------------------------------------------------|-----------------------------------------------------------------------------|
| Aduana de pago:                                                                                                    | ACAPULCO, ACAPULCO DE<br>JUAREZ, GUERRERO                                                                                                    | Secc/Punto<br>Revisión:                                                                                         | AEROPUERTO<br>ACAPULCO, GR                                  | NTERNACIONAL DE                                                             |
| RFC:                                                                                                    |                                                                                                    | CURP:                                                                                                    |                                                             |                                                                             |
| Nombre ó razón social:                                                                                                    |                                                                                                    |                                                                                                    |                                                             |                                                                             |
| Número de operación:                                                                                                    | 220748                                                                                                    | Fecha y hora de<br>presentación:                                                                                | 2021-12-31 0                                                | 9:22:45                                                                     |
| El pago de contribucior<br>autoridades aduaneras<br>dispuestas en los artíc<br>vigentes.                                                                           | nes y aprovechamientos, inclu<br>s, así como las de inspecció<br>ulos 144, fracciones IX y XI de                                                                                                    | iso multas, no limi<br>n y vigilancia per<br>e la Ley Aduanera                                                  | ta las facultades<br>manente en rec<br>y 42 del Código      | de comprobación de la<br>into fiscal y fiscalizad<br>Fiscal de la Federació |
| Sus datos personales so<br>Protección de Datos Per<br>sobre confidencialidad y                                                                                     | on incorporados y protegidos en<br>sonales en posesión de sujetos<br>protección de datos, a fin de ej                                                                                                    | los sistemas del S<br>Obligados y con l<br>jercer las facultade                                                 | AT, de conformio<br>as diversas dispo<br>s conferidas a la  | dad con la Ley General o<br>siciones fiscales y legale<br>autoridad fiscal. |
| Para cualquier aclaració<br>República.                                                                                                    | n, con gusto le atenderemos e                                                                                                    | n el teléfono 01 55                                                                                             | MarcaSAT (01                                                | 55 627 22 728) en toda                                                      |
|                                                                                                    |                                                                                                    |                                                                                                    |                                                             |                                                                             |
|                                                                                                    | SECCIÓN LÍN                                                                                                    | IEA DE CAPT                                                                                                    | URA                                                         |                                                                             |
| El importe a cargo deter<br>utilizando para tal efecto                                                                                                    | SECCIÓN LÍN<br>minado en esta declaración, de<br>o la línea de captura que se ind                                                                                                    | IEA DE CAPT<br>eberá ser pagado o<br>lica.                                                                      | URA<br>en las Institucion                                   | es de Crédito autorizada                                                    |
| El importe a cargo deter<br>utilizando para tal efecto<br>Línea de<br>Captura:                                                                                     | SECCIÓN LÍN<br>minado en esta declaración, de<br>la línea de captura que se ind<br>PO 42M1 3358 3201                                                                                                    | IEA DE CAPT<br>eberá ser pagado e<br>lica.<br>Importe to<br>a pagar:                                            | URA<br>en las Institucion<br>otal \$10000                   | es de Crédito autorizada                                                    |
| El importe a cargo deter<br>utilizando para tal efecto<br>Línea de<br>Captura: 0321 00<br>Vigente hasta: 202                                                       | SECCIÓN LÍN<br>minado en esta declaración, de<br>la línea de captura que se ind<br>IPO 42M1 3358 3201<br>2-01-11                                                                                                    | IEA DE CAPT<br>eberá ser pagado d<br>lica.<br>Importe to<br>a pagar:                                            | URA<br>en las Institucione<br>otal \$10000                  | es de Crédito autorizada                                                    |
| El importe a cargo deter<br>utilizando para tal efect<br>Línea de 0321 00<br>Captura:<br>Vigente hasta: 202                                                        | SECCIÓN LÍN<br>minado en esta declaración, de<br>la línea de captura que se ind<br>PO 42M1 3358 3201<br>2-01-11                                                                                                    | IEA DE CAPT<br>eberá ser pagado o<br>lica.<br>Importe t<br>a pagar:                                             | URA<br>en las Institucion<br>otal \$10000                   | es de Crédito autorizada                                                    |
| El importe a cargo deter<br>utilizando para tal efecto<br>Captura: 0321 00<br>Vigente hasta: 202<br>Utigente hasta: 202<br>Utigente hasta: 202<br>Cadena Original: | SECCIÓN LÍN<br>minado en esta declaración, di<br>la línea de captura que se ind<br>PO 42M1 3358 3201<br>2-01-11<br>2-01-11<br>00101011/IGNACIO EDUARDO<br>00100101/IGNACIO EDUARDO<br>00100101/IGNACIO EDUARDO<br>00100-2245/100001000006/0321 | IEA DE CAPT<br>eberá ser pagado (<br>lica.<br>Importe t<br>a pagar:<br>LEOS<br>0748/2021-12-<br>00P042M13358320 | URA<br>en las Instituciono<br>otal \$1000(<br>1)Juan Carlos | es de Crédito autorizada                                                    |

Para continuar el trámite del servicio extraordinario, deberá capturar el número de Línea de Captura generado y monto en el campo correspondiente:

| Pagos                                                                |             |                                                                                                    |                                                                                                    |                   |              |
|----------------------------------------------------------------------|-------------|----------------------------------------------------------------------------------------------------|----------------------------------------------------------------------------------------------------|-------------------|--------------|
| Línea de captura*:                                                   |             | Monto*:                                                                                                    |                                                                                                    |                   |              |
| 032000Q0CHM128445291                                                 |             | 250.90                                                                                                    |                                                                                                    |                   |              |
|                                                                      |             |                                                                                                    |                                                                                                    | Consultar         | Eliminar     |
| A través del siguiente vino<br>solicita:<br>Generar línea de captura | culo pued   | es ingresar a la página par                                                                                                    | a generar la línea de caj                                                                                                  | ptura de la const | ancia que se |
|                                                                      |             | Línea de captura                                                                                                    | Monto                                                                                                    |                   |              |
|                                                                      |             | 1                                                                                                    |                                                                                                    |                   |              |
| * Campos obligatorios                                                |             |                                                                                                    |                                                                                                    |                   | Continuar    |
|                                                                      |             | vestion12.0                                                                                                    |                                                                                                    |                   |              |
|                                                                      | ventanita c | Ar Linkign No. 77, Cd. Cuarren, Dalag Cuart<br>Call Center: 800 2863335 decide Mexico 8 +1 844<br>sgtat Mexicana de Consolido dector - perecto<br>Configuración de 2 | téman, C.D. 00300, Minina, D.E.<br>549 7005 decide USAy Canada<br>al reservadas in com <u>ectors de Provoide</u> s<br>Aya. |                   |              |

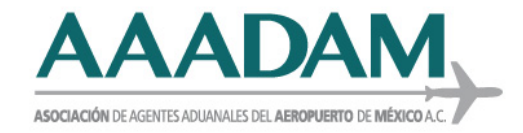

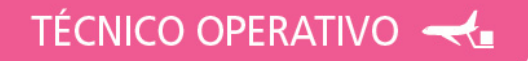

En caso de dejar el campo vacío o llenarse incorrectamente, el sistema envía el siguiente error.

| indo indo                       | Consultas Tablero de                                                                 | e seguimiento Solicitude                        | s Trámites • | Usuarios | Otras tareas |
|---------------------------------|--------------------------------------------------------------------------------------|-------------------------------------------------|--------------|----------|--------------|
| Solicitud serv<br>extraordinari | Has proporcionado<br>formato incorrecto<br>proporcionaste info<br>campos obligatorio | o información con<br>o no<br>ormación en<br>os. |              |          |              |
|                                 | Cerr                                                                                 | ar                                              |              |          |              |
| įE                              | rror de registro! Faltar                                                             | n campos por capturar.                          |              |          |              |

Después de llenado este campo, deberá dar clic en "consultar", de ser correcto se visualiza el siguiente resultado:

| MEXICO                                |           |              |                                |                |              | Trámites   | Gobierno  | ٩    |
|---------------------------------------|-----------|--------------|--------------------------------|----------------|--------------|------------|-----------|------|
| VUCEM                                 | Inicio    | Consultas    | Tablero de seguimiento         | a Solicitudes  | Trámites-    | Usuarios   | Otras ta  | reas |
| Pagos                                 |           |              |                                |                |              |            | Eliminar  |      |
|                                       |           | Da           | itos guardados<br>rrectamente, |                |              |            |           |      |
| Línea de captura*:                    |           | Mc           | Aceptar                        |                |              |            |           |      |
|                                       |           |              |                                |                | Cons         | ultar      | Eliminar  |      |
| A través del siguiente vinco          | ulo nuede | s ingresar a | la página para gener           | ar la línea de | captura de l | la constan | cia que s |      |
| solicita:<br>Generar línea de captura |           |              |                                |                |              |            |           | -    |
|                                       |           | Línea de     | captura                        | Monto          |              |            |           |      |
|                                       | 0 0.550   | 00Q0GHM1284  | 45291 50000                    | 00             |              |            |           |      |
|                                       |           |              |                                |                |              |            |           |      |
|                                       |           |              |                                |                |              |            |           |      |

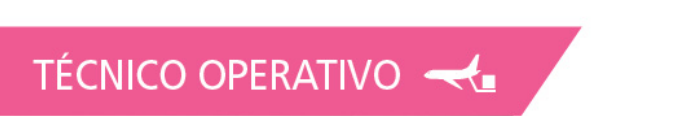

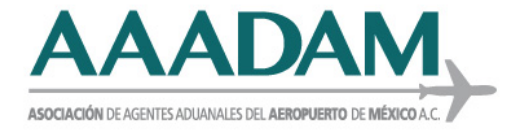

# La línea de captura se deberá ingresar en TODAS las solicitudes de servicio extraordinario, (individual, semanal o mensual).

En caso que la línea capturada ya haya sido utilizada en otra solicitud el sistema envía el siguiente error y deberá generar una línea de captura nueva.

| MEXICO                                |         |                         |                                     |                 |             |           | Trámites | Gobierno  |
|---------------------------------------|---------|-------------------------|-------------------------------------|-----------------|-------------|-----------|----------|-----------|
| UCEM                                  | Inicio  | Consultas               | Tablero de s                        | eguimiento      | Solicitudes | Trámites- | Usuario  | s Otrasta |
|                                       |         |                         |                                     |                 | _           |           |          | Eliminar  |
| Pagos                                 |         |                         |                                     |                 |             |           |          |           |
|                                       |         |                         | 1000000                             | Walater)        | _           |           |          |           |
|                                       |         | La                      | gresada ya fu                       | ura<br>e        |             |           |          |           |
| Línea de captura*:                    |         | Mc ut                   | ilizada en otra<br>licitud, favor o | a<br>de validar |             |           |          |           |
|                                       |         |                         |                                     |                 |             |           |          |           |
|                                       |         |                         | Acepta                              | F               |             |           |          |           |
|                                       |         |                         |                                     |                 |             | Cons      | ultar    | Eliminar  |
| iolicita:<br>Generar línea de captura |         |                         |                                     |                 |             |           |          |           |
|                                       |         | Lín <mark>e</mark> a de | captura                             |                 | Monto       |           |          |           |
|                                       | 0 03200 | 00Q0GHMI284             | 445291                              | 500000          |             |           |          |           |
|                                       |         |                         |                                     |                 |             |           |          |           |
|                                       |         |                         |                                     |                 |             |           | _        |           |
| * Campos obligatorios                 |         |                         |                                     |                 |             |           | 0        | Continuar |
|                                       |         |                         |                                     |                 |             |           |          |           |
|                                       |         |                         | version 12                          |                 |             |           |          |           |

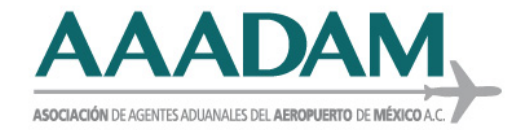

Se ha observado también el error:

"El monto de la (s) línea (s) de captura es menor al monto establecido, favor de validar".

| VUCEM                                                                 | Inicio       | Consultas                                    | Tablero de seguimiento                                                                          | Solicitudes      | Trámites-    | Usuarios   | Otras tarea |
|-----------------------------------------------------------------------|--------------|----------------------------------------------|-------------------------------------------------------------------------------------------------|------------------|--------------|------------|-------------|
| A través del siguiente vincu<br>solicita:<br>Generar línea de captura | ulo puede    | s ingresar a                                 | a la página para generar                                                                        | la línea de o    | captura de l | a constanc | ia que se   |
|                                                                       | ₽<br>₽ 03220 | L de<br>ma<br>000E/ de                       | monto de la(s) linea(s)<br>captura es menor al<br>onto establecido, favor<br>validar<br>Aceptar | anto :           |              |            |             |
| * Campos obligatorios                                                 |              |                                              |                                                                                                 |                  |              | Col        | ntinuar     |
|                                                                       |              |                                              | annan 12.0                                                                                      |                  |              |            |             |
|                                                                       | ő            | n Hidsige No. 77, Cr<br>III Cermer: 800 2043 | C. Guerreren, Dellerg. Cumultuberrer, C.P. (803)<br>US deader Heatern & +1 844 Salt 1985 deader | 0. Hitekon, D.F. |              |            |             |

Para solventarlo se sugiere cambiar a Internet Explorer 10 o Mozilla Firefox y eliminar cookies.

En aquellos casos donde se haya solicitado sin el pago correspondiente, no podrá efectuarse el despacho de las mercancías en servicio extraordinario.

En caso de presentar algún error diferente a los mencionados, favor de reportarlo a la Gerencia Técnica Operativa, por medio de Gestión de consulta o bien comunicarse a las extensiones: **1363**, **1311**, **1025**, **1549 o 1045**.

Esperando que esta información sea de utilidad, se adjunta la Guía mencionada, para su consulta.

#### ATENTAMENTE.

#### LIC. SANDRA CECILIA MONTELONGO CRUZ. GERENTE TÉCNICO OPERATIVO SAAI.